# Honeywell Home

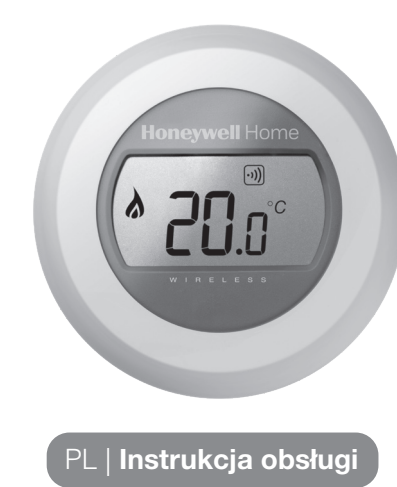

ermostat jednostrefowy

Y87RFC

### Ustawianie temperatury pokojowej

1. Aktualna temperatura pokojowa jest widoczna na wyświetlaczu.

W celu ustawienia pożądanej temperatury, wystarczy przekręcić pokrętło w prawo, aby zwiększyć lub w lewo, aby zmniejszyć nastawe temperatury. Każde "kliknięcie" podczas obrotu pokrętła oznacza zmianę o 0,5°C.

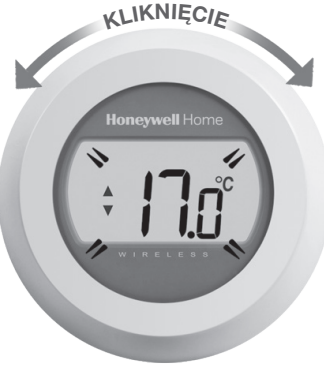

2. Po pięciu sekundach pojawi się wartość bieżącej temperatury pokojowej, a termostat będzie utrzymywał zadaną temperaturę. Poprzez obrócenie pokrętła o jedno "kliknięcie" w lewo lub w prawo można sprawdzić zadaną temperaturę.

Temperatura zadana będzie migać przez kilka sekund przed powrotem do ponownego wyświetlania bieżącej temperatury w pomieszczeniu.

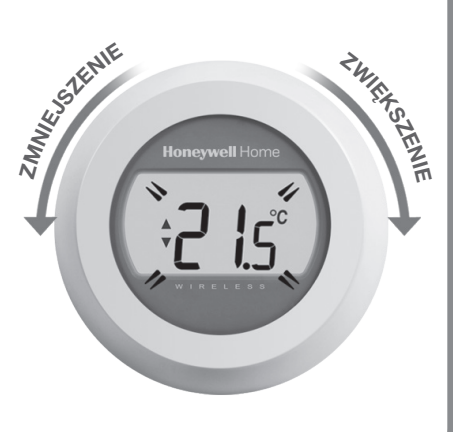

### **Wymiana** baterii

Baterie należy wymienić, gdy wyświetlony zostaje symbol

W tym celu, należy odłączyć termostat od podstawy montażowej i wymienić dwie zużyte baterie na nowe baterie alkaliczne typu AA. Następnie ponownie zamontować termostat na podstawie montażowej.

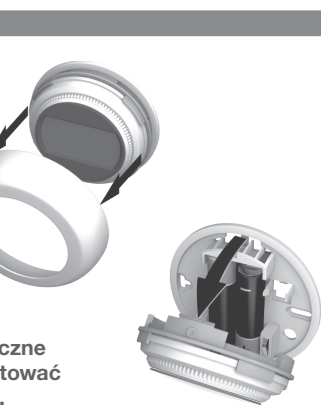

## Oznaczenia na wyświetlaczu

Temperatura obniżenia nocnego

W ciągu nocy lub gdy użytkownicy przebywają poza domem, najlepiej ustawić termostat na niższą temperaturę, dzięki czemu można uzyskać oszczędność energii. Zaleca się

zmniejszenie o 5°C, ale obniżenie wartości temperatury zależy

od zastosowanego systemu grzewczego i ocieplenia domu.

#### Odczyt zadanej temperatury

| Po wciśnięciu jednego z przycisków<br>pojawia się temperatura zadana, a nie<br>temperatura w pomieszczeniu.                                              | <b>X</b> |
|----------------------------------------------------------------------------------------------------|----------|
| Ogrzewanie włączone                                                                                                    |          |
| Dla niektórych typów instalacji grzewczych<br>wymagane jest ustawienie pracy<br>kotła w trybie załączenia albo pracy<br>cyklicznej włączenia/wyłączenia. |          |
| Powiązanie z przekaźnikiem kotła                                                                                                    |          |
| Pojawiająca się ikona jest potwierdzeniem<br>poprawnego powiązania termostatu<br>z przekaźnikiem kotła.                                                  | (.,))    |

Połączenie bramki internetowej (opcjonalne) Pojawiająca się ikona jest potwierdzeniem poprawnego powiązania termostatu

z bramką internetową.

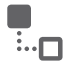

#### Wykrywanie i rozwiązywanie problemów

Niski stan baterii

W przypadku pojawienia się tej ikony należy pilnie wymienić baterie.

Brak zasilanie termostatu

Jeżeli po wstępnej instalacji ekran jest nadal pusty, należy sprawdzić, czy wkładka ochronna pomiędzy bateriami została usunięta.

Błąd komunikacji radiowej

Jeżeli pojawi się migająca ikona, problem może dotyczyć sygnału z przekaźnika kotła. Najpierw należy sprawdzić, czy do przekaźnika kotła dochodzi zasilanie. Jeżeli to nie rozwiąże problemu, należy skonsultować się z instalatorem.

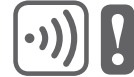

#### Uszkodzony termostat

Jeżeli pojawi się ta ikona oznacza to, że termostat jest niesprawny i należy go wymienić.

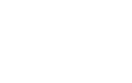

### **Obsługa zdalna**

Termostat może być obsługiwany zdalnie, jeżeli jest powiązany z bezprzewodową bramką internetową typu RFG100

- 1. Jeżeli termostat jest podłączony do bramki, wyświetlony zostaje symbol Podłączony.
- 2. Gdy temperatura zadana jest zmieniana zdalnie, wokół symbolu Podłączony pojawi się kwadratowa ramka.

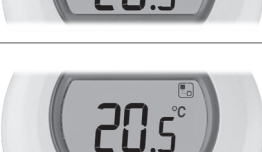

3. Inne możliwe wyświetlane symbole i ich znaczenie:

## Symbol zegara:

włączony jest harmonogram nastawy czasowej lub nadpisany czas nastawy

Symbol blokady: nastawa temperatury została ustalona na czas nieokreślony

Symbol wyłączenia: termostat został zdalnie wyłączony (sterowanie systemu realizowane przy określonej temperaturze wyłączenia)

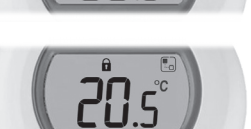

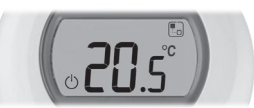

- 4. Zawsze można sprawdzić ustawienie temperatury poprzez obrócenie pokretła o jedno klikniecie. Dalsze obrócenie pokrętła spowoduje zmianę zadanej temperatury. To powoduje skasowanie ustawień zadanych przez aplikację, o ile nie jest wyświetlany symbol blokady.
- Powiązanie termostatu z bramką internetową RFG100 (\*)

\* Powiązanie wymagane tylko wówczas, gdy bramka jest osobno zakupiona. Jeżeli bramka jest dostarczana wraz z termostatem, oba elementy są już powiązane.

Możliwość zdalnego obsługiwania termostatu lub dodania nastaw czasowych można uzyskać stosując bramkę internetowa Honeywell RFG100 Internet Gateway (zamawiana oddzielnie) i powiązać do niej termostat. W tym celu, należy postępować zgodnie z instrukcją pełnej instalacji RFG100, a na odpowiednim etapie powiązywania, wykonać poniższe kroki:

1. Dotknać i przytrzymać prawa strefę dotykową ok. 10 sekund, aby aktywować ekran powiązywania.

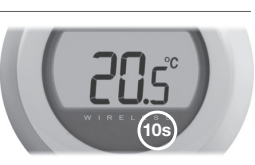

2. W celu wysłania sygnału powiązywania ponownie na krótko dotknąć prawą strefę dotykową. Symbole •)) oraz 🗖 będą migać do momentu, gdy powiązywanie nie zakończy się powodzeniem.

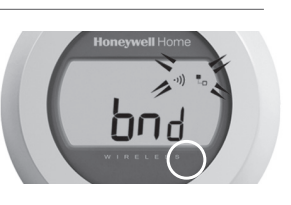

3. Przy dobrym odbiorze, zaświeci się zielona dioda LED ・)) potwierdzając udane powiązanie.

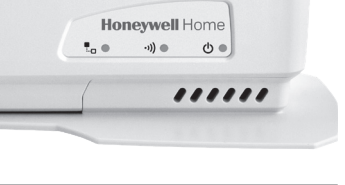

4. Po zakończeniu powiązania, na termostacie przez kilka sekund pojawi się moc sygnału między urządzeniami. ,1' oznacza słabą, a ,5' największą moc.

Następnie pojawi się ekran startowy, na którym symbol 🗖 potwierdza pomyślne połączenie bramki z termostatem.

5. Prosimy o zapoznanie sie z instrukcjami bramki dotyczącymi tworzenia własnego konta online i pobierania naszei aplikacji na smartfona.

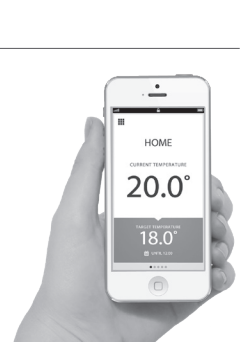

#### RESIDEO

Automatyka Domów ul. Domaniewska 39 02-672 Warszawa Tel. +48 22 60 60 900

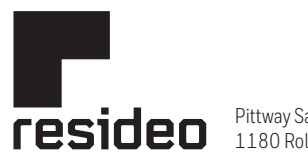

Pittway Sarl, Z.A. La Pièce 4, 1180 Rolle, Switzerland

www.resideo.com Country of origin : UK

© 2020 Resideo Technologies, Inc. All rights reserved. The Honeywell Home trademark is used under license from Honeywell International Inc. This product is manufactured by Resideo Technologies, Inc. and its affiliates.